## **CONTACTS – NOTES – CALENDRIER ... sur IPAD**

Il est très important de remplir son carnet d'adresse ou **CONTACTS**. On peut ainsi éviter de retaper les adresses de courrier électronique à chaque fois.

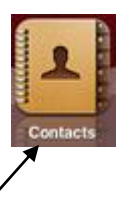

| · · · · · · · · · · · · · · · · · · · |                        |
|---------------------------------------|------------------------|
| 0                                     | Manique Encloir        |
| Joan Michol Damianthe                 | anomique choien        |
| e                                     |                        |
| Meridae Epstein                       | ments spateleit@bas.fr |
|                                       | 1.1                    |
|                                       | -                      |
|                                       |                        |
|                                       |                        |
|                                       | -1.                    |
|                                       |                        |
|                                       |                        |
|                                       |                        |
|                                       | -1.0                   |
|                                       |                        |
|                                       |                        |
|                                       |                        |
|                                       |                        |
|                                       |                        |
|                                       | - Muniter Krodyte      |

Cliquer sur l'application puis sur le signe plus dans la page qui apparait

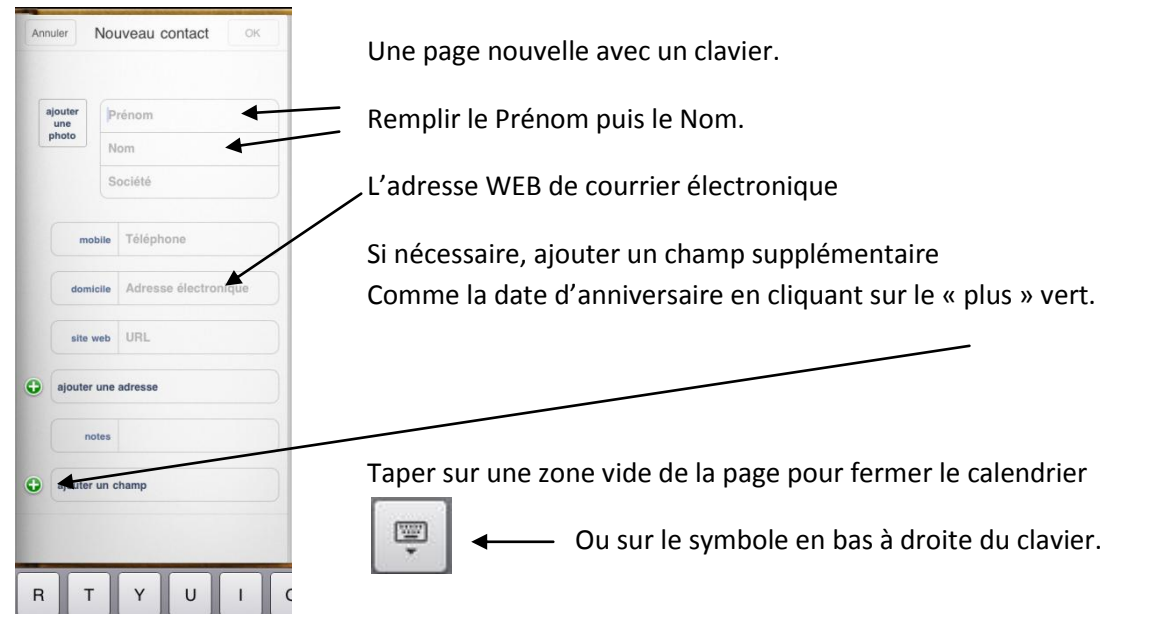

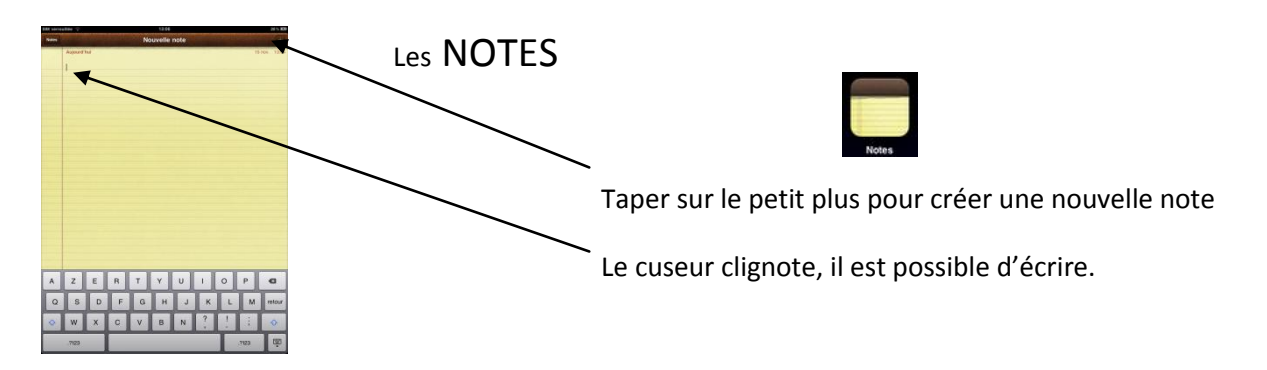

Pour corriger le texte, mettre son doigt sur le curseur. Une loupe apparait. Garder son doigt en contact. En glissant, on peut déplacer le curseur et corriger le texte. Si l'on enlève son doigt, trois boutons de sélection apparaissent suivi par quatre autres qui permettent de couper, coller, etc. Cela nécessite une pratique certaine.

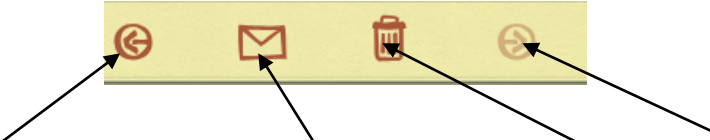

Page précédente, envoyer par courrier électronique supprimer, page suivante

## L'agenda ou CALENDRIER

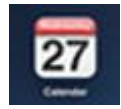

Quatre modes d'affichage : par jour, semaine, mois et surtout liste qui affiche les événements importants.

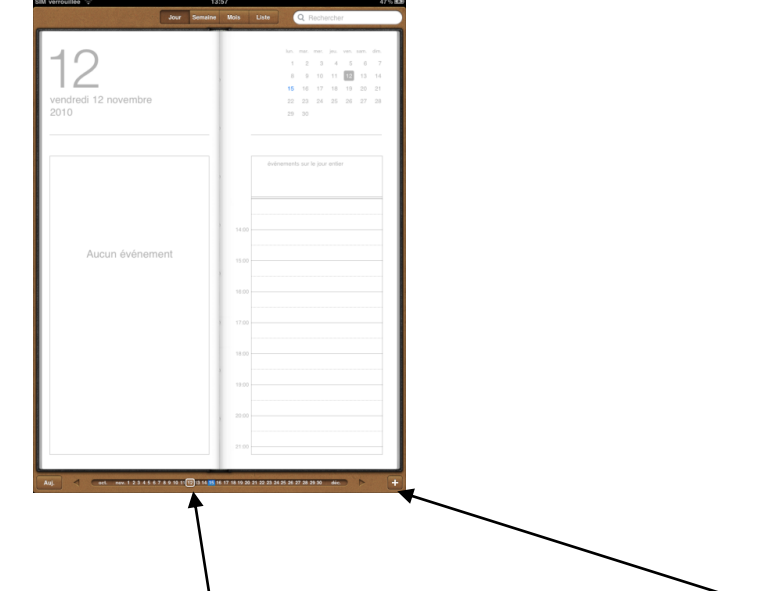

En déplaçant le curseur, on affiche le jour désiré. La petite croix pour créer un événement.

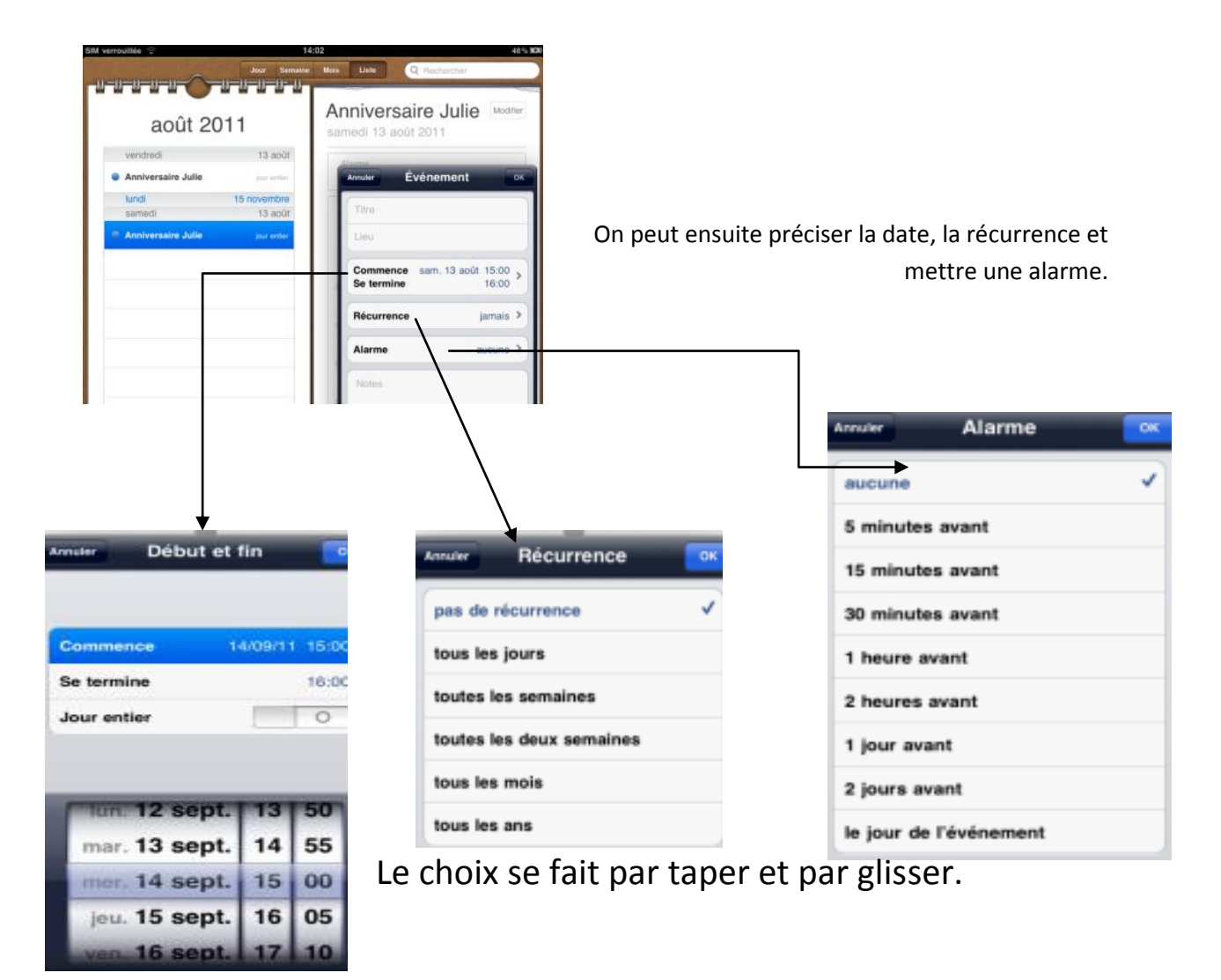